## Anleitung: Teilnahme an einer Videokonferenz

Um an einer Videokonferenz teilzunehmen, benötigst du einen Computer, einen Laptop, ein Tablet oder ein Smartphone mit Webcam/ Frontkamera und Mikrofon. Am besten funktioniert die Videokonferenz an einem Computer oder Laptop mit der Nutzung von Google Chrome, oder Mozilla Firefox:

1. Wähle den Klassenraum aus, in dem die Konferenz stattfindet.

| Sieben - Über | rsicht                                                                                                    |
|---------------|----------------------------------------------------------------------------------------------------|
| Status        |                                                                                                    |
| Mailservice   | > 8 ungelesene E-Mail(s)                                                                                                    |
| Klassen       | <ul> <li>&gt; 10 EF   Alle   Abi 23 (Kiefer ⓐ)</li> <li>&gt; 10 EF   Spanisch (f)   Siebe</li> <li>&gt; 11 Q1   Alle   Abi 22 (Kiefer ⓐ)</li> </ul> |

2. Klicke in der Menüleiste links auf die Funktion "Konferenz" und dann auf den Link "Konferenz starten" ganz rechts.

| 🐴 Mitgliederliste | Liebe Klasse 5b,                                                                                                    |
|-------------------|----------------------------------------------------------------------------------------------------|
| 다. Forum          | herzlich willkommen bei WebWeaver® School!                                                                                        |
| lill Umfragen     | Bitte denkt daran, regelmäßig die <b>Mitteilungen</b> im Klassenraum (<br>lesen, Erste Anleitungen für wyschool findet ihr unter: |
| 📮 Chat            |                                                                                                    |
| Schülerboard      | https://www.gymnasium-korschenbroich.de/hp/digitales_lernen/                                                                      |
| Konferenz         | Bei Fragen könnt ihr mir oder den anderen Lehrern gern eine E-N                                                                   |
|                   | Viele Grüße                                                                                                    |
| Organisieren      | Euer Klassenlehrer                                                                                                    |

|             | PRIVAT       | SCHULE                 | MEDIEN         | HILFE &    | SUPPORT                    |          |                                  |    |  |
|-------------|--------------|------------------------|----------------|------------|----------------------------|----------|----------------------------------|----|--|
|             |              |                        |                |            | Meine Gruppen              | ~        | 5b   Sieben   Abi 29             | ~  |  |
| 5b   Sieber | ieben        | n   Abi 29 - Konferenz |                |            |                            |          | Moderation<br>Sieben             |    |  |
|             |              |                        |                |            | > Konferenz in r           | neuem Fe | enster starten > Konferenz start | en |  |
| Derzeit sin | id keine Dat | teien zur Nutzı        | ung freigegebe | n. Verwend | den Sie dazu die Dateiabla | ge.      |                                  |    |  |

3. Nun wird überprüft, ob dein System die notwendigen Anforderungen erfüllt. Erlaube den Zugriff auf Mikrofon und Kamera, damit du in der Konferenz zu hören und zu sehen bist. Falls das nicht klappen sollte, überprüfe bitte die Einstellungen deines Browsers (z.B. Chrome oder Firefox).

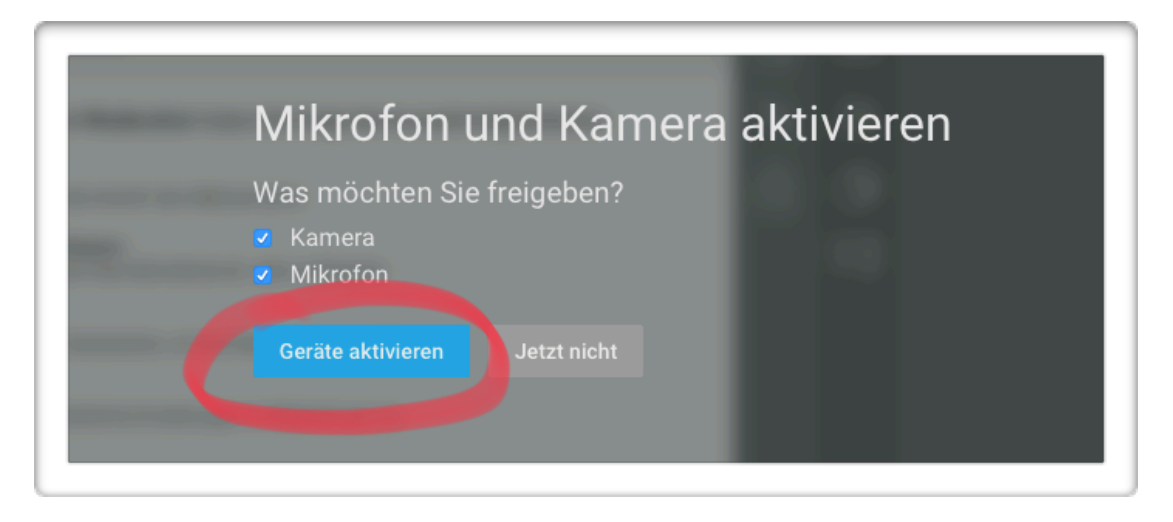

4. Nun musst du darauf warten, dass ein Moderator (i.d.R. dein Lehrer) die Konferenz startet. Solange die Konferenz nicht begonnen hat, kannst du nur den Chat sehen. Alle weiteren Funktionen sind erst nach Start der Konferenz sicht- bzw. hörbar. Wie es weitergeht, erklärt dir nun dein Lehrer.